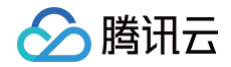

# ICP 备案 公安备案与经营性备案

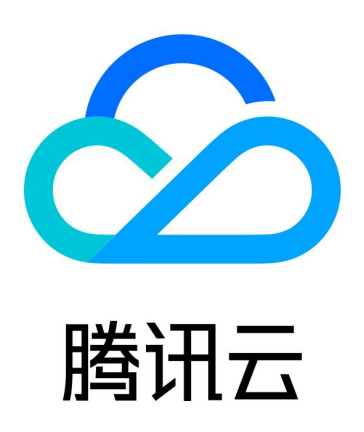

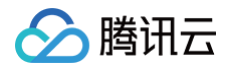

【版权声明】

©2013-2025 腾讯云版权所有

本文档(含所有文字、数据、图片等内容)完整的著作权归腾讯云计算(北京)有限责任公司单独所有,未经腾讯云 事先明确书面许可,任何主体不得以任何形式复制、修改、使用、抄袭、传播本文档全部或部分内容。前述行为构成 对腾讯云著作权的侵犯,腾讯云将依法采取措施追究法律责任。

【商标声明】

## 🕗 腾讯云

及其它腾讯云服务相关的商标均为腾讯云计算(北京)有限责任公司及其关联公司所有。本文档涉及的第三方主体的 商标,依法由权利人所有。未经腾讯云及有关权利人书面许可,任何主体不得以任何方式对前述商标进行使用、复 制、修改、传播、抄录等行为,否则将构成对腾讯云及有关权利人商标权的侵犯,腾讯云将依法采取措施追究法律责 任。

【服务声明】

本文档意在向您介绍腾讯云全部或部分产品、服务的当时的相关概况,部分产品、服务的内容可能不时有所调整。 您所购买的腾讯云产品、服务的种类、服务标准等应由您与腾讯云之间的商业合同约定,除非双方另有约定,否则, 腾讯云对本文档内容不做任何明示或默示的承诺或保证。

【联系我们】

我们致力于为您提供个性化的售前购买咨询服务,及相应的技术售后服务,任何问题请联系 4009100100或 95716。

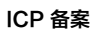

## 文档目录

公安备案与经营性备案

🔗 腾讯云

公安备案流程

公安备案号查询

公安备案服务商查询

公安备案常见问题

经营性备案常见问题

# 公安备案与经营性备案 公安备案流程

最近更新时间: 2025-06-16 11:35:21

### 操作场景

您的服务(网站/APP)备案申请通过管局审核并获得备案号后,您需要在**服务(网站/APP)开通后30日内**进行公 安备案。如果您的服务(网站/APP)涉及经营性业务还需申请经营性服务(网站/APP)备案许可证。本文档指导 您如何在**服务(网站/APP)开通后30日内**进行公安备案。

() 说明:

- 建议您使用 Edge、Chrome 80+、FireFox 86+、360极速模式等主流浏览器浏览 全国公安机关互 联网站安全管理服务平台。
- 公安备案过程中遇到问题,可向公安备案平台邮箱(support@beian.gov.cn)留言。
- 若不方便在线申请,可前往当地县/区级公安局进行咨询和线下申请。

### 前提条件

网站/APP 备案成功,且已在网站开通之日起30日内登录 全国公安机关互联网站安全管理服务平台 。

### 下载互联网站安全服务平台操作指南

1. 在全国互联网安全管理服务平台查找并下载网站备案指引。如下图所示:

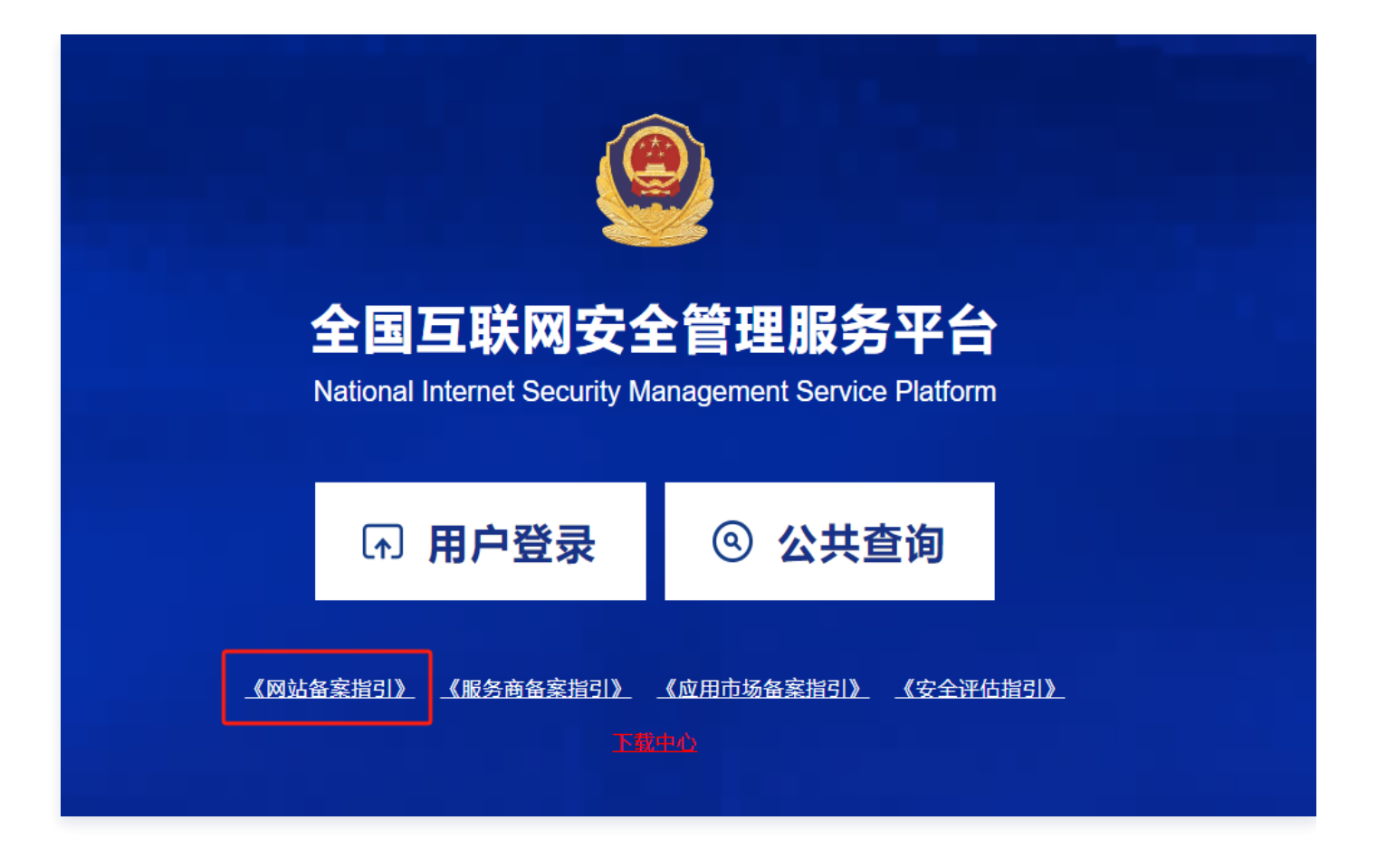

2. 阅读并了解公安备案操作流程,准备公安备案申请所需的信息。

### 注意事项

公安备案审核通过后,您需在30日内登录 全国公安机关互联网站安全管理服务平台,在您的**已备案网站**详情中,复 制**网站公安机关备案号**,下载**备案编号图标**,复制**备案编号 HTML 代码**,并编辑您的网页源代码。

### 操作步骤

### 注册与登录

1. 在 全国公安机关互联网站安全管理服务平台 , 单击用户登录。

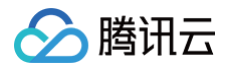

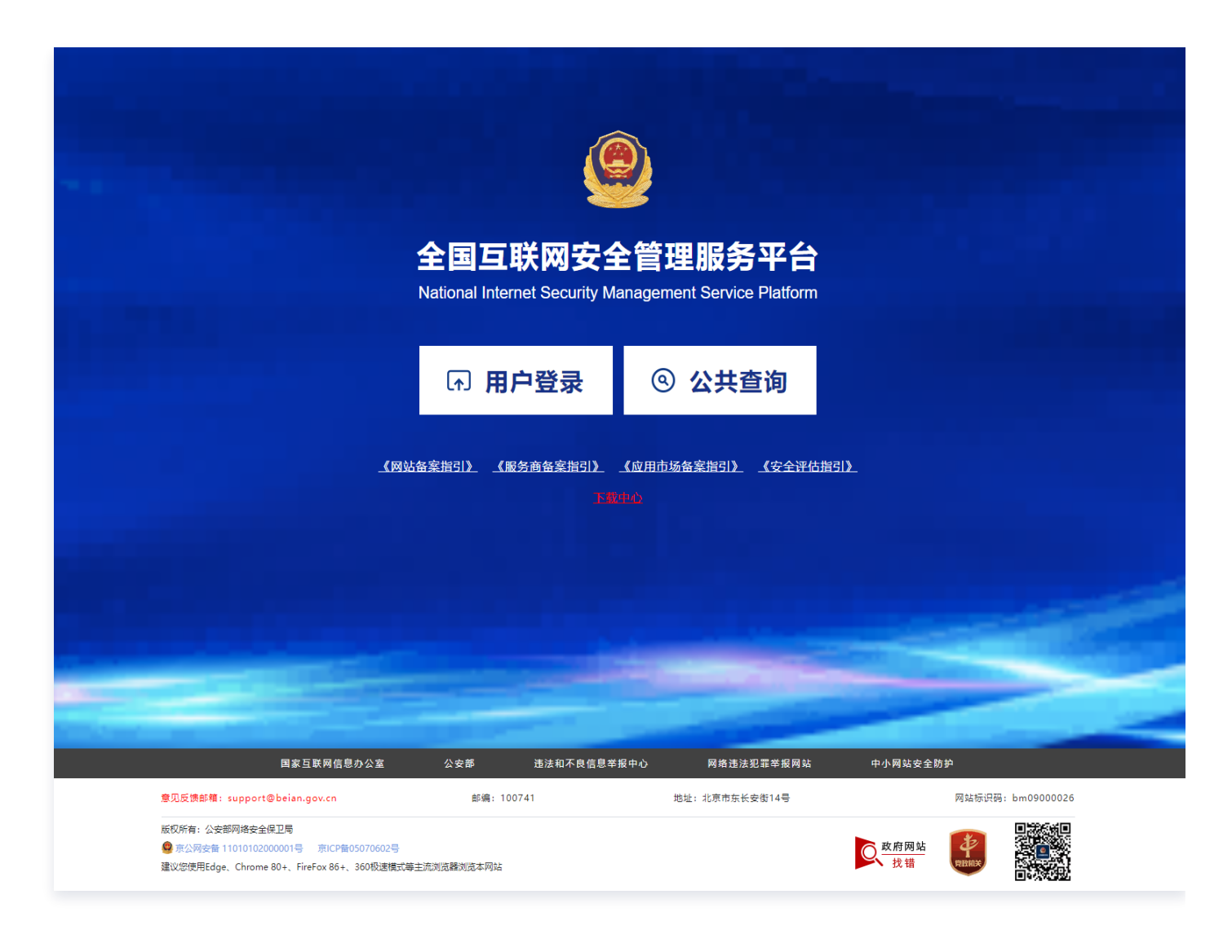

2. 进入登录页面后,单击**注册账号**。如果您已经有全国互联网安全管理服务平台的账号,可以直接登录。

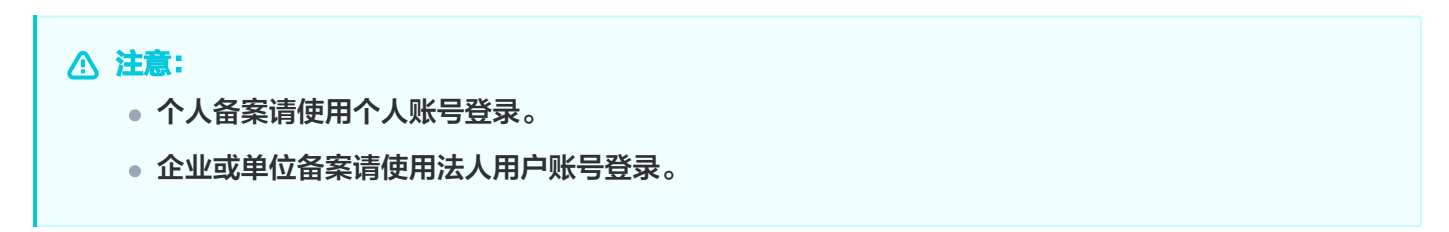

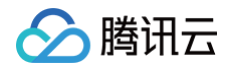

| ②37 全国一体化在线改多用务平台<br>公安部"互取网+政务服务"平台 |               |                                                                                                    |
|--------------------------------------|---------------|----------------------------------------------------------------------------------------------------|
|                                      |               | 个人用户登录 法人用户登录         ● 坪机号公民身份号码其他证件号码         ● 密码 ●         ● 密码 ●         ● 市市港市港快闻充田園         ● 配方港市港快调充田園         ● 股回密码 注册账号         ● 配車式多服務等         ● 国家政务服务平台 |
| 、 <u>政府网站</u> 地<br>找错 (1988) 出       | 世址:北京市东长安街14号 | 政府网站标识码:bm09000013                                                                                                    |

3. 根据页面提示填写信息,单击**下一步**。

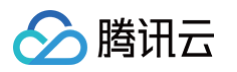

| 🕥 中华人民共和国公安部                         |                         |              |      | 登录     | 注册  |
|--------------------------------------|-------------------------|--------------|------|--------|-----|
| 全国一体化在线政务服务平台<br>公安部"互联网+政务服务"平台 2.0 | 首页 个,                   | 人办事 法人办事     | 直通警种 | 直通地方 便 | 民应用 |
| 1 创建用户                               | 2 实名认证                  | (3)          | 注册完成 |        |     |
| 真实姓名:                                | 请输入姓名                   |              |      |        |     |
| 证件类型:                                | 请选择证 > 请输入证件            | 卡号码          |      |        |     |
| 登录密码:                                | 至少包含以下3种类别:大写字母         | 〕、小写字母、数 Ø   |      |        |     |
| 确认密码:                                | 请确认密码                   |              |      |        |     |
| 手机号码:                                | 请输入手机号码                 |              |      |        |     |
| 短信验证码:                               | 请输入手机验证码                | 获取验证码        |      |        |     |
|                                      | 我已阅读并同意《公安部"互联网+耳<br>议》 | 收务服务"平台用户注册协 |      |        |     |
|                                      | 下一步                     |              |      |        |     |
|                                      |                         |              |      |        |     |
|                                      | 下一步                     |              |      |        |     |

4. 根据弹出二维码验证页面,请先扫描左侧二维码下载"公安一网通办" APP,再使用该 APP 扫描右侧二维码进 行实人认证。完成互联网站安全服务平台的账号注册。

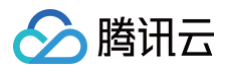

| 个人注册 |                  |                    |  |
|------|------------------|--------------------|--|
|      | 创建用户 2 实         | <b>名认证</b> 3 注册完成  |  |
|      | 为保护您的个人信息安全,请您下靠 | 我"公安一网通办"APP进行实人认证 |  |
|      | 日码下载APP          | АРР扫码认证            |  |

5. 返回**登录**页面,单击**用户登录。** 

|                                                                                                    | <u>(</u>                            |                                        |                     |                         |  |
|----------------------------------------------------------------------------------------------------|-------------------------------------|----------------------------------------|---------------------|-------------------------|--|
|                                                                                                    | 全国互联网安全                             | 全管理服务平台<br>lanagement Service Platform |                     |                         |  |
|                                                                                                    | 雨 用户登录                              | ④ 公共查询                                 |                     |                         |  |
| -                                                                                                    | <u>《网站备案指引》</u> 《服务商备案指引》           | 《应用市场备案指引》 《安全评                        | <u>11月)</u>         |                         |  |
| 国家互联网信息办公室                                                                                                    | 公安部 违法和不良信息举报中心                     | 网络违法犯罪举报网站                             | 中小网站安全防护            | 网防G01                   |  |
| <ul> <li>思义反関単相: support@belan.gov.cn</li> <li>版权所有: 公安部网络安全保卫局</li> <li>第公開安告 11010102000001号 第0CP音050708</li> <li>建议您使用Edge、Chrome 80+、FireFox 86+、380度</li> </ul> | 此編: 100741<br>02号<br>遠模式等主流浏览器浏览本网站 | 地址:北京市东长安街14号                          | <b>反</b> 政府网站<br>找错 | Will fault#: bm09000026 |  |

6. 输入您注册的账号、密码,以及验证码,单击**登录**。

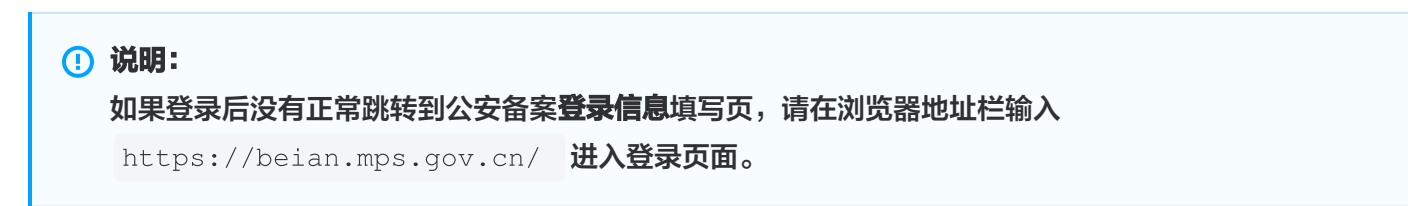

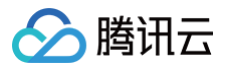

|          | <u>个人用户登录</u> 法人用户登录 |    |
|----------|----------------------|----|
|          | ▲ 手机号/公民身份号码/其他证件号码  |    |
|          | ☆ 密码 (               | 0  |
| <u> </u> | → 向右滑动滑块填充拼图         |    |
|          | 登录                   |    |
|          | 找回密码 注册:             | 账号 |
|          |                      |    |

7. 根据弹出二维码验证页面,请先扫描左侧二维码下载"公安一网通办" APP,再使用该 APP 扫描右侧二维码进 行实人认证。

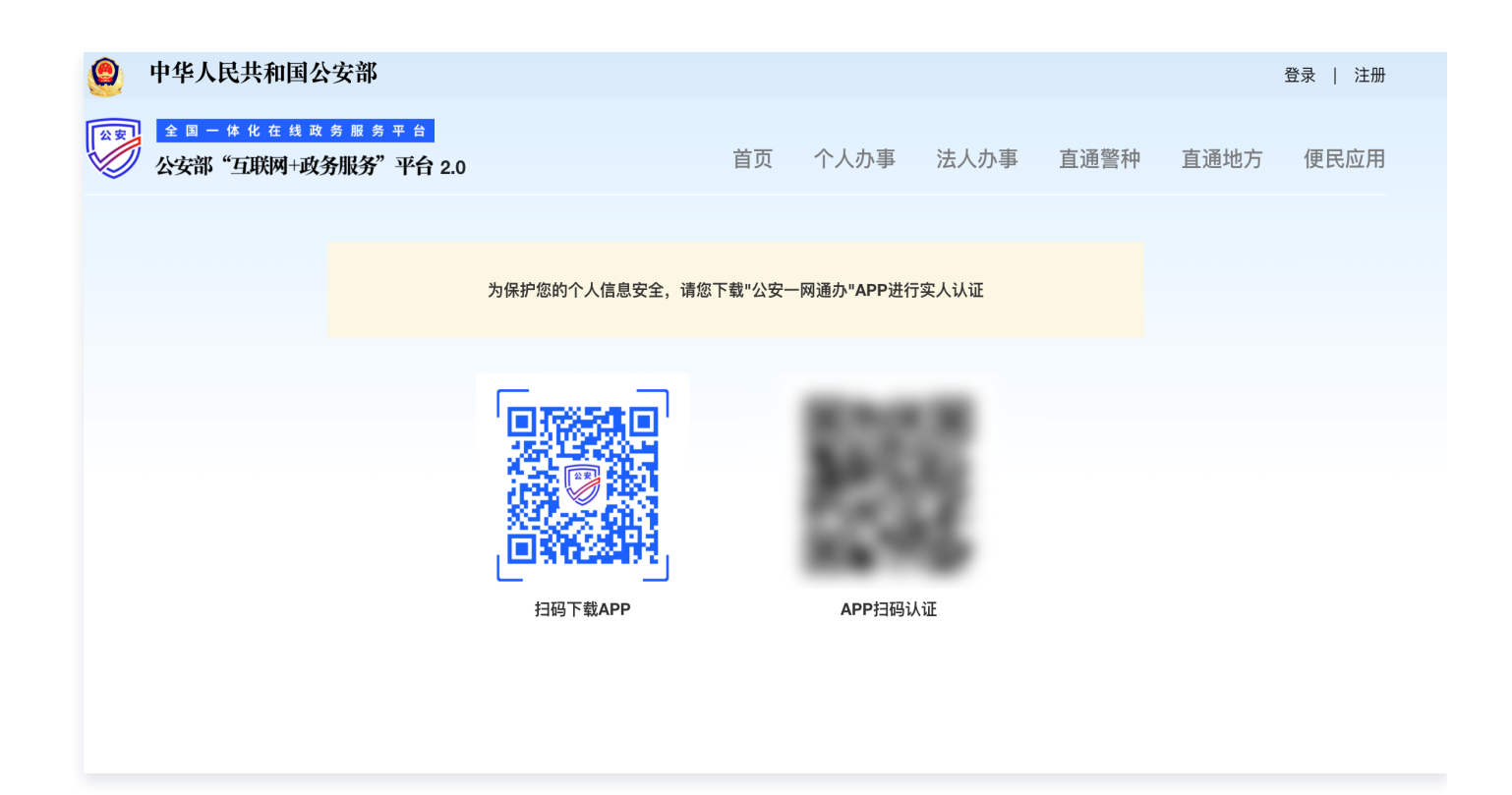

### 填写开办者主体信息

1. 在弹出的提示窗口中或登录 新增主体 页,进行申请主体。如下图所示:

### ! 说明:

- 若系统未自动提示,请您单击**业务办理**页签,单击**新增主体**,即可**申请主体**。
- 如果您在本平台已办理过业务,可以通过关联旧账号将信息同步到新账号。

| 全国互联网安全管理服务平台<br>National Internet Security Management Service Platform |                                                                                                  | 命返回门户首页   当前主体:暂无主体(切换)<br>首页 我的 』<br>—— | 主体)   <b>じ退出</b><br>レ务办理 系统通知 |
|-------------------------------------------------------------------------|--------------------------------------------------------------------------------------------------|------------------------------------------|-------------------------------|
| - 2 我的申请                                                                | 更多 » <b> 章 系统通知</b>                                                                              |                                          | 更多 >> −                       |
| 序号 业务类型 申请时间 审                                                          | x状态 审 操作 序号 通知标题                                                                                 | 秋态 通知时间                                  | 通知内容 操作                       |
|                                                                         |                                                                                                  |                                          |                               |
| 我的主体 我的网站 我的APP 我的小星序 安全评估<br>无主体                                       | <ul> <li>違示</li> <li>您当前还无有效主体、请先申请主体<br/>如果您在本平台已办理过业务,您可以关联旧账</li> <li>取消 申请主体 关联旧费</li> </ul> | <del>ç</del>                             |                               |

2. 在开办主体管理页面,根据实际需求,填写开办主体的相关信息。

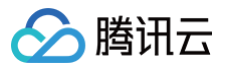

|                                             | ▶ 答理服 <b>冬</b> 亚台       | ☆ 返回门户首页 │ 当前主体・暂无主体 │ ⊗ 庞** │ ᠿ 退出                            |
|---------------------------------------------|-------------------------|----------------------------------------------------------------|
|                                             | コークティング インロー            | 首页 我的 <b>业务办理</b> 系统通知<br>———————————————————————————————————— |
| <ul><li>☆ 我的 ~</li><li>☆ 开办主体管理 ^</li></ul> | 开办主体管理 > 新增主体<br>新增主体   |                                                                |
| 新增主体                                        | │ 开办主体信息<br>* 开办主体性质 单位 | ✓ ★ 请选择 ✓                                                      |
| 变更主体                                        | 主办单位信息                  |                                                                |
| 注销主体                                        | * <b>主办单位名称</b> 主办单位名称  |                                                                |
| 移交主体                                        | * 主办单位证件类型 主办单位证件类型     | ✓ * 主办单位证件号 主办单位证件号                                            |
| 接收主体                                        | * 主办单位有效证件              |                                                                |
| ⊗ 网站业务 ~                                    | +                       |                                                                |
| 器 APP业务 ~                                   | 支持png,jpeg,jpg格式,)      | 文件大小不超过5MB                                                     |
| @ 小程序业务 ~                                   | * 单位办公地址 单位办公地址         | ✓ * 単位办公详細地址 ① 请填写街道、镇信息、如 xx街道xx路xx号, xx                      |
| ■ 服务商业务 ~                                   | <b>单位注册地址</b> 单位注册地址    | ✓ 单位注册详细地址 ① 请填写街道、镇信息,如 xx街道xx路xx号, xx                        |
| 器 应用市场业务 ~                                  | * 法定代表人姓名 法定代表人姓名       |                                                                |
| ◎ 安全评估 ~                                    | 负责人信息                   |                                                                |
|                                             | * 负责人姓名 负责人姓名           | * <b>负责人证件类型</b> 负责人证件类型 >>                                    |

- 3. 根据页面提示逐步操作。
  - 开办主体性质选择为个人,请按需填写负责人信息。
  - 开办主体性质选择为单位,请按需填写主办单位信息和负责人信息。
- 根据主体信息填写要求,进行填写后单击提交审核,弹窗出现新办网站申请、新增 APP等,请根据备案需求选择 备案类型,以下选择新办网站申请。

# <u>注意</u>: 单击**提交审核**时,必须要保证信息准确完整,否则不要点击提交审核申请。

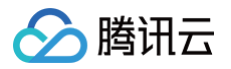

| () 全国互联网              | 安全管理            | 服务平台                |                             |          | <b>企 返</b> 回)                   | 〕户首页 │ ∨ 当前主 | - 体: しし 退出                      |  |
|-----------------------|-----------------|---------------------|-----------------------------|----------|---------------------------------|--------------|---------------------------------|--|
| National Internet Sec | curity Manageme | nt Service Platform |                             |          |                                 | 首页 我的        | <b>业务办理</b> 系统通知                |  |
| 新增主体                  |                 | 提示                  |                             |          |                                 |              |                                 |  |
| 变更主体                  |                 | ● 提示:新增主体           | 申请已提交,您可以申请以                | 下业务      |                                 |              |                                 |  |
| 注销主体                  |                 |                     | <b>A</b>                    |          |                                 | 分证           |                                 |  |
| 移交主体                  |                 | ●●●                 | 安日<br>新日日<br>日日             | 新他小程度    |                                 | 0-09         | 白 长期有效                          |  |
| 接收主体                  |                 |                     | 》<br>》<br>月月<br>人<br>子<br>子 | 別に目いて主力・ |                                 | * 身份证手持      |                                 |  |
| ⊗ 网站业务                | ~               |                     | 44P                         |          |                                 |              | 102                             |  |
| 器 APP业务               | ~               | 支持;<br>小不道          | ong,jpeg,jpg格式,文件大<br>超过5MB |          | 支持png,jpeg,jpg格式,文件大<br>小不超过5MB |              | 支持png,jpeg,jpg格式,文件大<br>小不超过5MB |  |
| @ 小程序业务               | ~               | * 负责人常住地址           | (10) (10) (10)              |          | * 负责人常住详细地址 ①                   | weeks to be  | • •                             |  |
| ◎ 安全评估                | ×               | * 负责人手机号码           | enale                       |          | ◎ 办公室电话 区                       |              |                                 |  |
|                       |                 | 电子邮件地址 请            |                             |          |                                 |              |                                 |  |
|                       |                 |                     |                             | 保存       | 草稿 提交审核                         |              |                                 |  |
|                       |                 |                     |                             |          |                                 |              |                                 |  |

### 填写新办网站信息申请

1. 在填写完成主体信息后,单击**新办网站申请**,进入新办网站申请页面,按需填写负责人信息。如下图所示:

|        | 我的             | ~      | 网站业务 > 新办网站申<br>新办网站申请 | ă                               |          |                                |            |                        |           |
|--------|----------------|--------|------------------------|---------------------------------|----------|--------------------------------|------------|------------------------|-----------|
| ₽      | 开办王体管理<br>网站业务 | ~      |                        | 开办主体                            | 网站基本信息   | 网站负责人                          | 提示说明       |                        |           |
|        | 新办网站申请         |        |                        |                                 |          | PARA                           | 36330043   |                        |           |
|        | 变更网站           |        |                        | 01                              |          |                                |            |                        |           |
|        | 注销网站           |        | ▲ 负责人信息<br>* 负责人姓名     |                                 |          | * 负责人证件类型                      | 居民身份证      |                        | $\vee$    |
| 88     | APP业务          | ~      | * 负责人证件号码              |                                 |          | * 负责人证件有效期                     | 2036-10-09 |                        | 长期有效      |
| @<br>© | 小程序业务<br>安全评估  | ~<br>~ | * 身份证人像面               |                                 | * 身份证国徽面 |                                | * 身份证手持    |                        |           |
|        |                |        |                        | 支持png,jpeg,jpg格式,文件大<br>小不超过5MB |          | 支持png,jpeg,jpg格式,文件<br>小不超过5MB | 大          | 支持png,jpeg,<br>小不超过5MB | jpg格式,文件大 |
|        |                |        | * 负责人常住地址              | 广东省 / 广州市 / 增城区                 |          |                                |            |                        | $\vee$    |
|        |                |        | * 手机号码                 |                                 |          | 办公室电话                          |            |                        |           |

2. 确认网站开办主体信息无误,单击下一步。

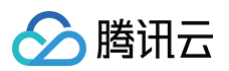

|           | 开办主体                            | 网站基本信息               | 网站负责人                                    | 提示说明       |                         |           |
|-----------|---------------------------------|----------------------|------------------------------------------|------------|-------------------------|-----------|
|           | 01                              |                      |                                          |            |                         |           |
| ● 负责人信息   |                                 |                      |                                          |            |                         |           |
| * 负责人姓名   |                                 |                      | *负责人证件类型                                 | 居民身份证      |                         | $\vee$    |
| * 负责人证件号码 |                                 |                      | * 负责人证件有效期                               | 2036-10-09 | <u></u>                 | 长期有效      |
| * 身份证人像面  |                                 | * 身份证国徽面             |                                          | * 身份证手持    |                         |           |
|           | 支持png,jpeg,jpg格式,文件大<br>小不超过5MB | 支持<br>小 <sup>2</sup> | <sup>寺png,jpeg,jpg格式,文件<br/>下超过5MB</sup> | ÷大         | 支持png,jpeg,j<br>小不超过5MB | ipg格式,文件ナ |
| * 负责人常住地址 | 广东省 / 广州市 / 增城区                 |                      |                                          |            |                         | $\vee$    |
| * 手机号码    |                                 |                      | 办公室电话                                    |            |                         |           |
| 电子邮件地址    |                                 |                      |                                          |            |                         |           |
|           |                                 |                      | 下一步                                      |            |                         |           |

3. 根据网站信息页面提示,填写网站基本信息,并单击**下一步**。

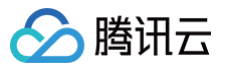

|          | t <b>网女王</b><br>Security Ma | :官        |                        |          |          | 首页 我的     |       |
|----------|-----------------------------|-----------|------------------------|----------|----------|-----------|-------|
| 日 开办主体管理 | ~                           |           |                        | $\frown$ |          |           |       |
| 例 网站业务   | ^                           |           | 开办主体                   | 网站基本信息   | 网站负责人    | 提示说明      |       |
| 新办网站申请   |                             |           |                        |          |          |           |       |
| 变更网站     |                             |           |                        | 02       |          |           |       |
| 注出网站     |                             | 网站信息      |                        |          |          |           |       |
| лтнма    |                             | * 网站名称    | 请填写真实的网站名称             |          |          |           |       |
| 子 APP业务  | ~                           | * 工信部备案号  | 请填写                    |          | * 网站开通日期 | 请选择网站开通日期 | et-th |
| ) 小程序业务  | ~                           | * 主域名     | 请填写网站的主域名(如:test.com)  | )        |          |           | 0     |
| > 安全评估   | ~                           | * 域名证书    | +                      |          |          |           |       |
|          |                             | 3         | 支持png,jpeg,jpg格式,文件大小不 | 超过5MB    |          |           |       |
|          |                             | * 域名证书有效期 | 开始日期 一 结束              | 日期 芭     |          |           |       |
|          |                             | 从域名       | 本网站注册使用的其他域名           |          |          |           | (j)   |
|          |                             | * IP      | 请输入                    |          |          |           | (     |
|          |                             | 市值 🗊      | 请填写                    |          | 月活用户数量 🗊 | 请填写       |       |

#### () 说明:

如您需查询域名对应的域名注册服务商,可以在腾讯云 域名查询(WHOIS ) 页面,输入待查询域名 后,即可查询域名相关信息。

| 主要参数 | 详细信息                                                                                                    |
|------|----------------------------------------------------------------------------------------------------|
| 网站信息 | <ul> <li>网站名称:建议与 ICP 备案网站名称一致。</li> <li>网站开通日期:首次备案通过日期。您可在 工信部网站 页面输入域名、单位名称或备案号关键字,单击搜索查询审核通过时间。</li> <li>主域名:填写本次备案的域名。</li> <li>域名证书:腾讯云域名证书获取请参见 域名证书下载,其它服务商请前往服务商域名管理后台获取。</li> <li>域名证书有效期:即域名证书上的域名注册时间-域名到期时间。</li> <li>从域名:能访问该网站的其它域名。</li> <li>IP:填写您备案云资源的 IP 地址。 <ul> <li>备案云服务器 IP 地址获取请查看 获取公网 IP 地址。</li> <li>ICP 备案云资源 IP 可在 ICP 备案 控制台查看,如下图所示:</li> </ul> </li> </ul> |

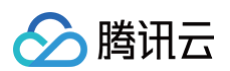

|             | 主体信息       交更主体信息 変更条案 注明主体 近移音器器号         1CP主体备案号       主办单位公務       主办单位负责人       ICP主体状态         10       10       正常         互联网信息服务       原報路       通知       運動       正常         「回」       10       10       11       10       11       10       1       10       1       10       1       10       1       10       1       10       1       10       1       10       1       10       1       10       1       10       1       10       1       10       1       10       1       10       1       10       1       10       1       10       1       10       1       10       1       10       1       10       1       10       1       10       1       10       1       10       1       10       1       10       1       10       1       10       1       10       1       10       1       10       1       10       1       10       1       10       1       10       1       10       1       10       1       10       1       10       1       10       1       10       1       10       10 </th |
|-------------|----------------------------------------------------------------------------------------------------|
| 网络接入服<br>务商 | 若您的网站基于腾讯云云服务之上,办理公安备案的域名是通过腾讯云在工信部备案,腾<br>讯云信息如下:<br>• 网络接入服务商名称: 腾讯云计算(北京)有限责任公司<br>• 网络接入商所属区域:北京市市辖区海淀区。<br>• 网站接入方式:选择租赁虚拟空间。<br>• 网络接入服务商电话:4009100100。                                                                                                    |
| 域名注册服务商     | 域名注册服务商请前往 WHOIS 查询 页面进行查询,如下图所示:<br>① 说明:                                                                                                    |

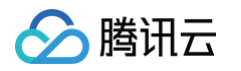

|      | 以下信息获取时间:                                                                                                    | 信息 获取最新信息                                                                                                    |
|------|----------------------------------------------------------------------------------------------------|----------------------------------------------------------------------------------------------------|
|      | 域名所有者<br>Registrant                                                                                                    | 通过表单联系域名所有者                                                                                                    |
|      | 所有者邮箱<br>Registrant Email                                                                                                    | 通过表单联系域名所有者                                                                                                    |
|      | 注册商<br>Registrar                                                                                                    | 腾讯云 (DNSPod)                                                                                                    |
|      | 注册时间<br>Registration Date                                                                                                    | (北京时间)                                                                                                    |
|      | 到期时间<br>Expiration Date                                                                                                    | (北京时间)<br>·该域名到期时间的供参考,实际到期时间请咨询对应注册商,腾讯云资质域名以控制台到期时间和消息遗疆为准。<br>·请在实际到期时间前续费,否则将导致域名使用异常。                                                                                                  |
|      | 域名状态<br>Domain Status                                                                                                    | ok(正常)<br>查看域名状态介绍                                                                                                    |
|      | DNS 服务器<br>Name Server                                                                                                    |                                                                                                    |
|      | 完整 WH<br>Domain Name:<br>ROID: 20240606<br>Domain Status: c'<br>Registrant: REDA<br>Registrant Contact Email: REDA<br>Sponsoring Registrar: 两讯云记<br>Name Server:<br>Registration Time: 202<br>Expiration Time: 2026<br>DNSSEC: u | OIS 信息<br>ACTI<br>F算(北京)有限责任公司                                                                                                    |
|      | 若您办理公安备案<br>● 域名注册服务商<br>○ 北京新网数<br>○ 烟台帝思普                                                                                                    | 的域名是通过腾讯云注册,腾讯云信息如下:<br>图名称:<br>如码信息技术有限公司。                                                                                                    |
|      | <ul> <li>如您的域名</li> <li><u>责任公司</u>,</li> <li><u>公司</u>或<b>腾讯</b></li> </ul>                                                                                                    | 【注册服务商为: <u>广州云讯信息科技有限公司、腾讯云计算(北京)有限</u><br>请在域名注册商服务商名称处选择 <b>其他</b> ,并填写 <u>广州云讯信息科技有限</u><br>【云计算(北京)有限责任公司,服务商电话为: <u>4009100100</u> 。                                                  |
|      | <ul> <li>・域名注册服务商</li> <li>○ 如域名注册</li> <li>○ 如域名注册</li> </ul>                                                                                                    | §所属区域:<br>}服务商为 <b>北京新网数码信息技术有限公司</b> ,则填写 <b>北京市市辖区大兴</b>                                                                                                    |
|      | ○ 如域名注册<br>○ 如域名注册<br>○ 如域名注册<br>● 以上域名注册服                                                                                                    | 那务商为 <b>应合市息曾网络科技有限公司</b> ,则填与 <u>山朱省应合市开发区</u> 。<br>引服务商为 <u>广州云讯信息科技有限公司</u> ,则填写 <u>广东省广州市海珠区</u> 。<br>引服务商为 <b>腾讯云计算(北京)有限责任公司</b> ,则填写 <u>北京市海淀区</u> 。<br>资务商统一电话: <u>4009100100</u> 。 |
| 服务类型 | <ul> <li>若不涉及,请将</li> <li>若您的 "开办:</li> <li>若您的 "开办:</li> </ul>                                                                                                    | 犭"是否提供互联网交互服务"选择为"否"。<br>E体性质"为"个人":请根据实际情况勾选。<br>E体性质"为"单位":请根据实际情况勾选。                                                                                                    |

| 🔗 腾讯云 |
|-------|
|-------|

| 互联网危险<br>物品信息发<br>布 | 请按照网站涉及范围如实勾选。互联网危险品信息发布,网址内容中前置审批内容选择<br>时,均需要上传相应的资质证明文件以备核实。 |  |  |  |
|---------------------|-----------------------------------------------------------------|--|--|--|
| 相关前置许<br>可          | 若您的 "开办主体性质" 为 "单位",且有前置审批的项目,请如实填写。                            |  |  |  |
| 网站语种                | 请根据实际情况,如实填写。                                                   |  |  |  |

4. 根据页面提示,填写网站负责人信息,并单击下一步。

- 若您的 "开办主体性质"为 "个人": 可直接勾选同主体负责人后会自动填入。
- 若您的 "开办主体性质"为 "单位":请根据实际情况,如实填写相关联系人信息。

### 填写新办APP信息申请

1. 单击新增 APP,如果已填写主体信息,则系统自动拉取已有的主体负责人信息,如未填写负责人信息,需要重新 填写。

| 全国互联网安全<br>National Internet Security N                                                                                                    | E管理服务平台<br>Aanagement Service Platform                                                                                                    | ☆ <b>返回门户首页</b> │<br>首页                                    | > 当前主体:<br>・・・・・・・・・・・・・・・・・・・・・・・・・・・・・・・・・・・・ |
|----------------------------------------------------------------------------------------------------|----------------------------------------------------------------------------------------------------|------------------------------------------------------------|-------------------------------------------------|
| 公       我的       ~         ご       开办主体管理       ~         ②       网站业务       ~         ③       APP业务       ~         ③       APP业务       ~         ③       APP业务       ~         ③       APP业务       ~         ③       文里APP       注销APP         注销APP       ~       ~         ②       小程序业务       ~         ③       安全评估       ~ | APP业务 > 新増APP<br>新増APP<br>新増APP<br>の<br>の<br>の<br>の<br>気費人信息<br>の<br>変長人姓名<br>* 免費人近件号码<br>* 身份证人像面<br>支持png.jpeg.jpg格式,文件大<br>小不超过5MB<br>* 免費人常住地址<br>* 手机号码<br>电子邮件地址 | APP信息     Bのでのでは、文件大     の不超过5MB     の公室电话     下一步     下一步 |                                                 |
|                                                                                                    |                                                                                                    |                                                            |                                                 |

2. 完成填写主体信息后,进入新增 APP 申请页面,按需填写 APP 信息。如下图所示:

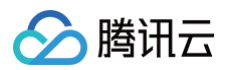

|       | 全国互联网安<br>lational Internet Securit | ty Management Service Pla | <b>台</b><br>atform                                              |                                 | ☆ 返回 」 尸自页 ↓ ↓     | 当前主体:<br>我的  业务 | │ ⑧ 庞** │ ① 办理 系统通 | 退出<br>●知 |
|-------|-------------------------------------|---------------------------|-----------------------------------------------------------------|---------------------------------|--------------------|-----------------|--------------------|----------|
|       |                                     |                           |                                                                 |                                 |                    |                 |                    |          |
| 分 我的  | ~                                   | APP业务∨ > 新増A              | PP                                                              |                                 |                    |                 |                    |          |
| 🖻 开办主 | 体管理 ~                               | 新增APP                     |                                                                 |                                 |                    |                 |                    |          |
| 🛞 网站业 | (务 ~                                |                           | $\cap$                                                          |                                 |                    |                 |                    |          |
|       | ·/·                                 |                           | 开办主体 APP                                                        | 信息                              | 提示说明               |                 |                    |          |
| S APP |                                     |                           |                                                                 |                                 |                    |                 |                    |          |
| 新增    | 曾APP                                |                           | 01 0                                                            | 12                              |                    |                 |                    |          |
| 变更    | EAPP                                | APP信                      |                                                                 |                                 |                    |                 |                    |          |
| 注销    | 肖APP                                | * 应用名称                    | 腾讯云备案                                                           |                                 |                    |                 |                    | 0        |
| 管理    | ΞΔΡΡ                                | *运行平台                     | Android $\times$ IOS $\times$                                   |                                 |                    |                 |                    |          |
| 64    | EOU                                 | * 应用logo                  |                                                                 |                                 |                    |                 |                    |          |
| ⑦ 小程序 | ◎业务 ~                               |                           | +                                                               |                                 |                    |                 |                    |          |
| ⊘ 安全评 | 化 ~                                 |                           |                                                                 | ~ <i>//</i> +                   |                    |                 |                    |          |
|       |                                     |                           | 、网络甘油米4、治明·为田白得供网络甘油米印发 法得网络古                                   | 田成为可能的其叫者                       | é सर श्रंट संस     |                 |                    |          |
|       |                                     | * 应用类型                    | <ul> <li>网络销售类B 说明: 连接用户与商品,提供销售服务、促成双</li> </ul>               | 方交易、提高匹配效                       | 文率等。               |                 |                    |          |
|       |                                     |                           | ▶ <b>生活服务类C</b> 说明:连接用户与服务,提供出行、旅行、配送                           | 、寄递、教育、家庭                       | 5等服务。              |                 |                    |          |
|       |                                     |                           | ▶ 社交文娱类D 说明:连接用户与用户,主要包括即时通信、交 ▲ 信息咨询类E 说明:连接田户与信息 主要句括新闻分布 /// | 友互动、游戏休闲、<br>索昭冬 提供新闻和          | 视听服务等。<br>1田户内容资讯等 |                 |                    |          |
|       |                                     |                           | <ul> <li>→ 金融服务类F 说明: 连接用户与资金,提供金融服务。</li> </ul>                | ידינאין ואו איז אני א כל אנו אל |                    |                 |                    |          |
|       |                                     |                           | ▶ 计算机应用类G 说明: 连接用户与计算资源,包括系统支持、                                 | 云计算、手机软件、                       | 应用工具、工业互联网等        | F o             |                    |          |
|       |                                     | * 应用包名                    | 请输入                                                             | 市值 🛈                            | 请输入                |                 |                    |          |
|       |                                     | *月活用户数量 🛈                 | 请输入                                                             | * 注册用户总量                        | 请输入                |                 |                    |          |
|       |                                     | * 相关前置许可                  | ● 是 ○ 否                                                         |                                 |                    |                 | 什么是相关前置许可          | गु?      |
|       |                                     | * 前置许可种类                  | 教育 医疗保健 新闻 其他 出版 宗                                              | 教 运动保健                          |                    |                 |                    |          |
|       |                                     | ★法行裁图                     |                                                                 |                                 |                    |                 |                    |          |
|       |                                     | 西西                        | +                                                               |                                 |                    |                 |                    |          |
|       |                                     |                           |                                                                 | ナ <i>4</i> 上                    |                    |                 |                    |          |
|       |                                     |                           | スrdhuð''hháð mán (1) (1) (1) (1) (1) (1) (1) (1) (1) (1)        | CIT                             |                    |                 |                    |          |
|       |                                     | * 功能描述                    | 请输入                                                             |                                 |                    |                 |                    |          |

3. 填写 APP 信息后,单击下一步,进入提交审核页面,单击提交,后续由当地公安进行 APP 信息审核。

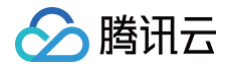

| ♂ 我的     | ~ | APP让你 / > 新闻APP                                                                                                    |
|----------|---|----------------------------------------------------------------------------------------------------|
|          |   | 新增APP                                                                                                    |
| ■ 并仍主体管理 | ř | $\frown$ $\frown$ $\frown$                                                                                                    |
| 🛞 网站业务   | ř | 开办主体 Арр信息 2 提示说明                                                                                                    |
| 器 APP业务  | ^ |                                                                                                    |
| 新增APP    |   | 01 02 <b>03</b>                                                                                                    |
| 变更APP    |   | 网络安全责任告知书                                                                                                    |
| 注销APP    |   | 为了保护网络与信息安全、数据安全、保障公民、法人和其他组织的合法权益,维护国家安全和社会公共利益,根据《中华人民共和国网络安全法》《中华人民共和<br>数据安全法》《中华人民共和国个人信息保护法》以及《中华人民共和国计算机系统安全保护条例》《计算机信息网络国际联网安全保护管理办法》等相关法律法规规定。<br>现就网络运营者应依法履行的网络安全责任告知书如下: |
| 管理APP    |   | 一、具备法律法规所要求的相应资质;                                                                                                    |
| ⑦ 小程序业务  | * | 网络运营者应为独立承担法律责任的主体,从事互联网信息服务依据法律、行政法规以及国务院有关规定,需经有关部门许可的应取得相应许可资质;                                                                                                    |
| ◎ 安全评估   |   | 二、依法搜受公安机关监督、检查、指导;                                                                                                    |
|          |   | 三、协助公安机关依法查处涉网违法犯罪活动;                                                                                                    |
|          |   | 四、根据有关法律法规以及安全管理标准规范,履行违法信息过滤、公共信息巡查、用户资质直验、日志信息留存和应急快速处置等安全保护义务,落实安全管理责<br>和相关安全保护技术措施;                                                                                             |
|          |   | 五、具有舆论属性或社会动员能力的互联网信息服务应当履行安全评估义务;                                                                                                    |
|          |   | 六、当注册信息发生变更时,请您于变更后30日内暨录本平台提交变更信息;                                                                                                    |
|          |   | 十一步网络职业工商工作时 法停工(人工作口中商品本实合,企業他小房间分回方面)担由最低由法                                                                                                    |

### 同意责任书并提交审核

阅读《互联网信息服务单位网络安全责任告知书》,勾选**我已阅知上述告知事项,保证提交内容真实有效,承诺履行 上述网络安全义务**。单击**提交**。

### 安全评估

是否进行安全评估,以渠道(应用市场)或平台方(苹果、安卓等)要求为准,**腾讯云 ICP 备案与公安备案默认不做要求。** 

### 公安备案号查询操作

1. 公安备案成功后,请登录 公安备案号查询系统,根据下图输入需要查询公安备案号的网站或 APP 的相关信息。

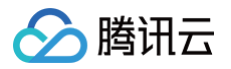

| 全国互联<br>National Internet S | <mark>网安全管</mark><br>Security Manageme | 理服务平台<br>ent Service Platform |        |      |
|-----------------------------|----------------------------------------|-------------------------------|--------|------|
|                             |                                        |                               | 🔃 公共查询 | 返回首页 |
| 网站备案查询                      | 品 APP查询                                | 器 小程序查询                       |        |      |
|                             |                                        | 请选择查询种类                       | 网站名称 ~ |      |
|                             |                                        | * 网站名称                        | 请输入    |      |
|                             |                                        |                               | 查询     |      |
|                             |                                        |                               |        |      |
|                             |                                        |                               |        |      |
|                             |                                        |                               |        |      |
|                             |                                        |                               |        |      |
|                             |                                        |                               |        |      |

2. 以查询公安网站备案为例,通过输入选择网站域名,在网站域名处输入需要查询的网站域名,单击**查询**即可,如 下图所示:

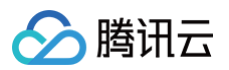

| 网站备案查    | 甸 🔡 APP查询                                         | 28 小程序查询       |                                             |
|----------|---------------------------------------------------|----------------|---------------------------------------------|
|          |                                                   |                |                                             |
|          |                                                   | 请选择查询种类        | 网站域名                                        |
|          |                                                   | * 网站域名         | >om                                         |
|          |                                                   |                |                                             |
|          |                                                   |                |                                             |
|          | 为了保护网络                                            | 言息安全,保障公民、法人和非 | 具他组织的合法权益,维护国家安全和社会公共利益,公安机关将备案网站的基本情况公布如下: |
|          |                                                   |                | 查询结果                                        |
|          |                                                   |                | 网站基本情况                                      |
| 网站名称:    | 10.7                                              |                |                                             |
| 网站王域名:   |                                                   |                |                                             |
| 从域名:     | 1                                                 |                |                                             |
| 主体类型:    | 企业单位                                              |                |                                             |
| 网站类别:    | 交互式                                               |                |                                             |
|          |                                                   |                | 网站所有者基本情况                                   |
| 开办者名称:   | Section 2.1                                       | 3              |                                             |
| 公安备案号:   | $(x,y) \in \mathcal{O}(x,y) \in \mathcal{O}(x,y)$ | )1号            |                                             |
| 备案地公安机关: | 1930 (1990)                                       |                |                                             |
| 联网备案时间:  | 2017-07-14                                        |                |                                             |
|          |                                                   | 您如果发现该网站·      | 在网络经营活动中存在违反国家法律、法规的经营行为,请进行                |
|          |                                                   |                |                                             |

### 违规处理

请阅读 全国公安机关互联网站安全管理服务平台 上相关政策法规。

#### 网站违规信息处理机制

根据网监部门规定,网站出现违规信息必须删除。如果您解析到腾讯云服务器上的网站出现违规信息,腾讯云工作人 员会立即通知您删除违规信息。如果您无响应,腾讯云将取消您的网站接入。

> 腾讯云

# 公安备案号查询

最近更新时间: 2024-06-06 10:49:31

### 公安备案号查询操作

1. 公安备案成功后,请登录 公安备案号查询系统,根据下图输入需要查询公安备案号的网站或 APP 的相关信息。

| 0 | 全国互联<br>National Internet | <b>网安全管</b><br>Security Manageme | <b>理服务平台</b><br>ent Service Platform |                   |      |
|---|---------------------------|----------------------------------|--------------------------------------|-------------------|------|
|   |                           |                                  |                                      | 🔃 公共查询            | 返回首页 |
|   | 网站备案查询                    | 🔡 APP查询                          | 🔡 小程序查询                              |                   |      |
|   |                           |                                  | \=\#_10 <del>~~</del> \7             |                   |      |
|   |                           |                                  | 请述拴宣诃种奕<br>* 网站名称                    | 网站名称<br>→<br>這論 λ |      |
|   |                           |                                  |                                      | 查询                |      |
|   |                           |                                  |                                      |                   |      |
|   |                           |                                  |                                      |                   |      |
|   |                           |                                  |                                      |                   |      |
|   |                           |                                  |                                      |                   |      |
|   |                           |                                  |                                      |                   |      |
|   |                           |                                  |                                      |                   |      |

 以查询公安网站备案为例,通过输入选择网站域名,在网站域名处输入需要查询的网站域名,单击**查询**即可显示 备案结果,如下图所示:

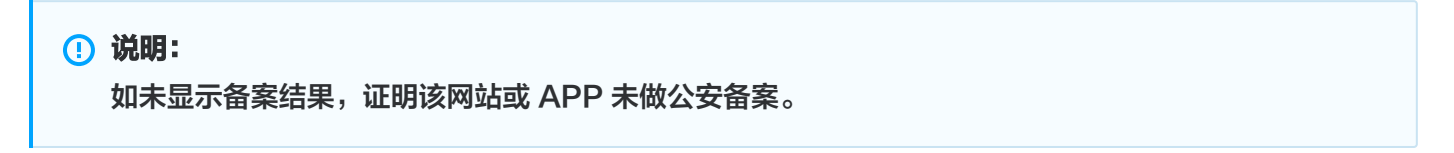

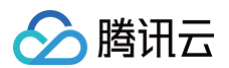

|          |                                           |              | ② 公共查询                                      |
|----------|-------------------------------------------|--------------|---------------------------------------------|
| ③ 网站备案查询 | 甸 🔡 APP查询                                 | 22 小程序查询     |                                             |
|          |                                           |              |                                             |
|          |                                           | 请选择查询种类      | 网站域名 ~                                      |
|          |                                           | * 网站域名       | xom                                         |
|          |                                           |              | <b>查询</b>                                   |
|          |                                           |              |                                             |
|          | 为了保护网络信                                   | 息安全,保障公民、法人和 | 其他组织的合法权益,维护国家安全和社会公共利益,公安机关将备案网站的基本情况公布如下: |
|          |                                           |              | 1.1.1.1.1.1.1.1.1.1.1.1.1.1.1.1.1.1.1.      |
|          |                                           |              | 网站基本情况                                      |
| 网站名称:    | 10.0                                      |              |                                             |
| 网站主域名:   |                                           |              |                                             |
| 从域名:     | I                                         |              |                                             |
| 主体类型:    | 企业单位                                      |              |                                             |
| 网站类别:    | 交互式                                       |              |                                             |
|          |                                           |              | 网站所有者基本情况                                   |
| 开办者名称:   | 1,000,000,000,000                         | 3            |                                             |
| 公安备案号:   | $(x,y)\in C^{1,1}(x,y)\in \mathbb{R}^{n}$ | )1号          |                                             |
| 备案地公安机关: | No. of Concession, Name                   |              |                                             |
| 联网备案时间:  | 2017-07-14                                |              |                                             |
|          |                                           | 您如果发现该网站     | 在网络经营活动中存在违反国家法律、法规的经营行为,请进行 <u>举报</u> 。    |

🔗 腾讯云

# 公安备案服务商查询

最近更新时间: 2025-02-08 17:34:22

| () | 说明:                                                             |
|----|-----------------------------------------------------------------|
|    | 如您需查询域名对应的域名注册服务商,可以在腾讯云 <mark>域名查询(WHOIS</mark> ) 页面,输入待查询域名后, |
|    | 即可查询域名相关信息。                                                     |
|    |                                                                 |

| 主要参数        | 详细信息                                                                                                    |
|-------------|----------------------------------------------------------------------------------------------------|
| 网络接入服<br>务商 | 若您的网站基于腾讯云云服务之上,办理公安备案的域名是通过腾讯云在工信部备案,腾讯云<br>信息如下:<br>• 网络接入服务商名称: 腾讯云计算(北京)有限责任公司<br>• 网络接入商所属区域:北京市市辖区海淀区。<br>• 网站接入方式:选择租赁虚拟空间。<br>• 网络接入服务商电话:4009100100。                                                                                                    |
| 域名注册服<br>务商 | <ul> <li>若您办理公安备案的域名是通过腾讯云注册,腾讯云信息如下:</li> <li>域名注册服务商名称:</li> <li>北京新网数码信息技术有限公司。</li> <li>烟合帝思普网络科技有限公司。</li> <li>如您的域名注册服务商为: 广州云讯信息科技有限公司、腾讯云计算(北京)有限责任公司,请在域名注册商服务商处选择其他,并填写广州云讯信息科技有限公司或腾讯云计算(北京)有限责任公司,服务商电话为: 4009100100。</li> <li>域名注册服务商为加京新网数码信息技术有限公司,则填写北京市市辖区大兴区。</li> <li>如域名注册服务商为加京新网数码信息技术有限公司,则填写北京市市辖区大兴区。</li> <li>如域名注册服务商为广州云讯信息科技有限公司,则填写广东省广州市海珠区。</li> <li>如域名注册服务商为腾讯云计算(北京)有限责任公司,则填写北京市海淀区。</li> <li>以上域名注册服务商统一电话: 4009100100。</li> </ul> |

腾讯云

# 公安备案常见问题

最近更新时间: 2024-06-24 18:00:42

### 公安备案是否必须操作?

根据《中华人民共和国计算机信息系统安全保护条例》以及《计算机信息网络国际联网安全保护管理办法》的相关规 定,开办服务(网站/APP)必须到当地公安机关网安部门办理备案手续,并且在自网络正式联通后的三十日内办 理,如果不履行,公安机关会给予警告或者停机整顿不超过六个月的处罚。

#### 腾讯云现在支持网站公安备案吗?

腾讯云暂时不支持公安备案,公安备案需要您自行完成,如果您在备案过程需要腾讯云提供相关信息,我们可以提供 协助。

### 如何进行公安备案?

依据《计算机信息网络国际联网安全保护管理办法》相关规定,各网站在工信部备案成功后,需在网站开通之日起 30日内登录 全国公安机关互联网站安全管理服务平台 提交公安备案申请,或前往当地县/区级公安局进行咨询和线 下申请。

公安备案审核通过后,您需在30日内登录 全国公安机关互联网站安全管理服务平台 ,在您的**已备案网站**详情中,复 制**网站公安机关备案号**,下载**备案编号图标**,复制**备案编号 HTML 代码**,并编辑您的网页源代码。 公安备案信息填写,详细参考 公<del>安备案信息填写指南</del> 。

### 在变更备案或者新增网站/APP 后,公安备案如何处理?

若您已进行变更备案或者新增网站/APP,公安备案也需进行变更或者新增网站/APP。

### 如何查看服务商信息?

#### 🕛 说明:

如您需查询域名对应的域名注册服务商,可以在腾讯云 域名查询(WHOIS ) 页面,输入待查询域名后, 即可查询域名相关信息。

| 主要参数        | 详细信息                                                                                                    |
|-------------|----------------------------------------------------------------------------------------------------|
| 网络接入服<br>务商 | 若您的网站基于腾讯云云服务之上,办理公安备案的域名是通过腾讯云在工信部备案,腾讯云<br>信息如下:<br>• 网络接入服务商名称:腾讯云计算(北京)有限责任公司<br>• 网络接入商所属区域:北京市市辖区海淀区。<br>• 网站接入方式:选择租赁虚拟空间。<br>• 网络接入服务商电话:4009100100。 |

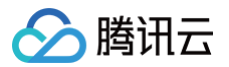

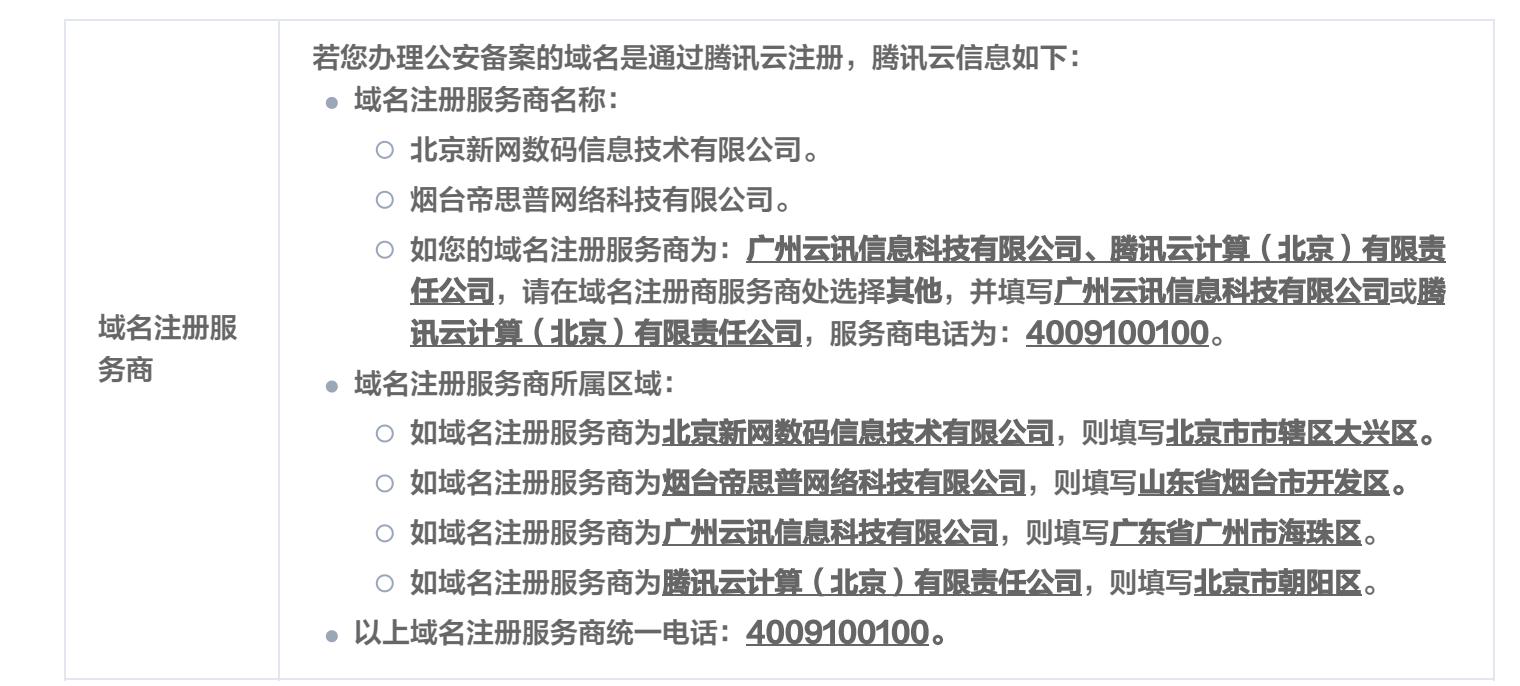

#### 如何查看网站开通日期?

请您前往 工信部备案管理系统,输入域名、单位名称或备案号关键字,单击<mark>搜索</mark>,即可查询网站开通日期。

() 说明:

审核通过日期即为网站开通日期。

### 是否需要进行安全评估?

是否进行安全评估,以渠道(应用市场)或平台方(苹果、安卓等)要求为准,**腾讯云ICP备案与公安备案默认不做 要求。** 

### 公安备案被驳回,如何操作?

公安备案非腾讯云服务处理范围,需要您联系当地网安大队处理,也可向公安备案平台邮箱 (support@beian.gov.cn)留言。

### 公安备案还需要上门核查吗?

是否进行实地检查,以备案成功时的通知短信和当地网安大队要求为准。

### 如何查询公安备案号

1. 公安备案成功后,请登录 公安备案号查询系统,根据下图输入需要查询公安备案号的网站或 APP 的相关信息。

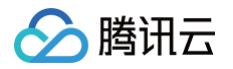

| 全国互联<br>National Internet | W安全管<br>Security Management | 理服务平台<br>ent Service Platform |        |      |
|---------------------------|-----------------------------|-------------------------------|--------|------|
|                           |                             |                               | @ 公共查询 | 返回首页 |
| ③ 网站备案查询                  | 品 APP查询                     | <b>22</b> 小程序查询               |        |      |
|                           |                             |                               |        |      |
|                           |                             | 请选择查询种类                       | 网站名称 ~ |      |
|                           |                             | * 网站名称                        | 请输入    |      |
|                           |                             |                               | 查询     |      |
|                           |                             |                               |        |      |
|                           |                             |                               |        |      |
|                           |                             |                               |        |      |
|                           |                             |                               |        |      |
|                           |                             |                               |        |      |
|                           |                             |                               |        |      |

 以查询公安网站备案为例,通过输入选择网站域名,在网站域名处输入需要查询的网站域名,单击查询即可,如 下图所示:

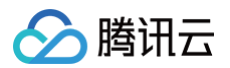

| ③ 网站备菜 30         段 APP查询         段 小程序查询           请选择查询种类         网站地名         •           ● 网站地名         •         •           ● 网站地名         •         •           ● 四站地名         •         •           ● 四站地名         •         •           ● 四站地名         •         •           ● 四站北         ●         ●           ● 四站北         ●         ●           ● 四站北         ●         ●           ● 四站北         ●         ●           ● 四站北         ●         ●           ● 四站北         ●         ●           ● 四站北         ●         ●           ● 回         ●         ●           ● 回         ●         ●           ● 回         ●         ●           ● 回         ●         ●           ● 回         ●         ●           ● 回         ●         ●           ● 回         ●         ●           ● 回         ●         ●           ● 回         ●         ●           ● 回         ●         ●           ● 回         ●         ●           ● <td< th=""><th colspan="4">② 公共查询</th></td<> | ② 公共查询                                                         |            |  |    |  |
|----------------------------------------------------------------------------------------------------|----------------------------------------------------------------|------------|--|----|--|
| mitigering     mitigering        mitigering        mitigering        mitigering        mitigering     mitigering <th colspan="5">② 网站备案查询 器 APP查询 器 小程序查询</th>                                                                                                    | ② 网站备案查询 器 APP查询 器 小程序查询                                       |            |  |    |  |
| iii::::::::::::::::::::::::::::::::::                                                                                                    |                                                                |            |  |    |  |
| • Mukida                                                                                                    | 请选择查询种类 网站域名 ~                                                 |            |  |    |  |
| 正常           方字保护网络信息安全,保障公民,法人和其他组织的合法权益,维护国家安全和社会公共利益,公安机关将备案网站的基本情况公布如下: <b>宣询结果 应询结果</b> 网站基本情况           网站基本情况           网站基本情况           如此主城名:           ······           ······           ·······           ······           ······           ······           ······           ······           ······           ······           ······           ······           ······           ······           ······           ······           ······           ······           ······           ······           ······           ······           ······           ······           ······           ······           ······           ······           ······           ······           ······           ······           ······           ······           ······           ······           ······           ······                                                                                                               | * 网站域名                                                         |            |  |    |  |
| <text>  browneienberge ewergene interference   brownei brownei   meisterei brownei   Erdereit churche   Brownei brownei   Churcher interference brownei   Brownei brownei   Brownei <td< th=""><th></th><th></th><th></th><th>查询</th></td<></text>                                           |                                                                |            |  | 查询 |  |
| 为了保护网络信息发生,保健公民,法人和具电组织的自然状态,组扩国家文主和任实公共利益,公文化未希望未网站的基本情况公许如下: <b>宣询结果</b> 网站名称:         网站主域名:         小城名:         上休类型:       企业单位         网站关别:       交互式         加站所有者基本情况         公安备案号:       ①1号                                                                                                    |                                                                |            |  |    |  |
| 网站基本情况         网站主域名:         风站主域名:         上小         上体类型:       企业单位         网站类别:       交互式         用小者名称:       一         小方者名称:       一         小方書       1)号                                                                                                    | 为了保护网络信息安全,保障公民、法人和其他组织的合法权益,维护国家安全和社会公共利益,公安机关将备案网站的基本情况公布如下: |            |  |    |  |
| 网站名称:                                                                                                    | <b>旦 内 幻 木</b><br>                                             |            |  |    |  |
| 网站主域名:                                                                                                    | 网站名称:                                                          |            |  |    |  |
| 从域名:       上本          主体类型:       企业单位         网站类别:       交互式         网站所有者基本情况         开办者名称:       」          公安备案号:       11号                                                                                                    | 网站主域名:                                                         |            |  |    |  |
| 主体类型: 企业单位<br>网站类别: 交互式<br>网站所有者基本情况<br>开办者名称:                                                                                                    | 从域名:          主体类型:       企业单位         网站类别:       交互式         |            |  |    |  |
| 网站类别: 交互式         网站所有者基本情况         开办者名称:       1         公安备案号:       11号                                                                                                    |                                                                |            |  |    |  |
| 网站所有者基本情况           开办者名称:         3           公安备案号:         )1号                                                                                                    |                                                                |            |  |    |  |
| 开办者名称:                                                                                                    | 网站所有者基本情况                                                      |            |  |    |  |
| 公安备案号: ● 11号                                                                                                    | 开办者名称:                                                         |            |  |    |  |
|                                                                                                    | 公安备案号:)1号                                                      |            |  |    |  |
| 备案地公安机关:                                                                                                    | 备案地公安机关:                                                       | 10000      |  |    |  |
| 联网备案时间: 2017-07-14                                                                                                    | 联网备案时间:                                                        | 2017-07-14 |  |    |  |
| 您如果发现该网站在网络经营活动中存在违反国家法律、法规的经营行为,请进行 <u>举报</u> 。                                                                                                    |                                                                |            |  |    |  |

### 服务器所在地网安部门代码?

根据您的服务器所在地区填写对应的网安代码,具体如下表:

| 地区 | 网安代码        |
|----|-------------|
| 广州 | 44010000000 |
| 上海 | 3100000000  |
| 南京 | 32010000000 |
| 北京 | 1100000000  |
| 成都 | 51010000000 |

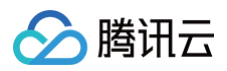

| 重庆 | 5000000000  |
|----|-------------|
| 深圳 | 44030000000 |

🕥 腾讯云

# 经营性备案常见问题

最近更新时间: 2024-08-07 14:34:53

### 如何办理经营性备案?可以在哪些地区办理?

#### 经营性备案需要您自行联系各省通信管理局办理。

目前腾讯云无法提供经营性备案方面的协助。

### 在办理经营性备案时如何申请备案合同?

如您已经通过腾讯云完成非经营性 ICP 备案,请前往腾讯云费用中心 合同管理,即可申请备案合同。

| 申请合同指引                                   |                        |                        |  |
|------------------------------------------|------------------------|------------------------|--|
| 1                                        | 2                      | 3                      |  |
| 选择要申请的合同                                 | 选择电子签章方式               | 生成合同文本                 |  |
| 根据业务场景选择所需合同                             | 支持双方电子签章或蹒讯云单方电子签章     | 填写甲方信息、选择订单并生成合同文本     |  |
| 完成在线签署<br>完成双方或单方在线签署后,系统生成带有<br>电子签章的合同 |                        |                        |  |
|                                          |                        |                        |  |
| <b>—</b>                                 |                        | <b>+</b>               |  |
| 创建框架合同                                   | 创建订单合同                 | 备案合同                   |  |
| 适用于生成带有电子签章并可下载的《腾讯云服务协议》 合<br>同模板       | 适用于请款、报销、申请ICP许可证 合同模板 | 适用于根据备案订单申请ICP许可证 合同模板 |  |

### 没有 ICP 备案订单是否能生成备案合同?

不能,在办理备案合同时,请先确认需生成备案合同的账号下是否有 ICP 备案订单,如没有 ICP 备案订单则不能生成备案合同,如下图所示:

| ÷        | 创建备案合同               |                               |                       | 智樂合同模板    |
|----------|----------------------|-------------------------------|-----------------------|-----------|
| C        | ) 电子合同生效后若再申请纸质合同, 非 | 我们会特護讯云《网站接入单位许可证》与纸质餐案合同一并能奏 | ;,以便您办理ICP经营性备案。      |           |
|          | 选择订单 > 2 填雪          | 写甲方信息 > ③ 确认合同文本内容 >          | ④ 确认签署信息     > 5 在线签署 |           |
| 选        | 择需要生成合同的备案信息         |                               |                       |           |
|          | 订单号                  | 域名                            | 分配ip地址                | 审核通过时间 \$ |
|          |                      |                               | 未找到符合条件的备案            |           |
| <u>ب</u> | 0 条                  |                               |                       | 20▼条/页    |

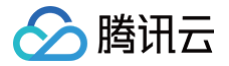

### 在办理经营性备案时怎么申请接入商资质证明?

请您联系腾讯云客服协助处理,进行相关咨询和申请办理。

需要提供您的域名以及对应服务器所属账号的账号 ID,账号 ID 获取请参见 账号基本信息,我们核实之后会将资质 提供给您。

### 申请办理经营性备案是否有注册资金的限制呢?

办理经营性备案通常要求注册资金在100万或以上,具体情况以当地管局要求为准。

### 境外服务器经营性网站需要经营许可证吗?

境外地区服务器不需要取得 ICP 经营许可证即可开经营性网站。